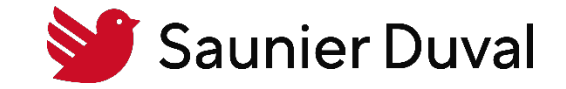

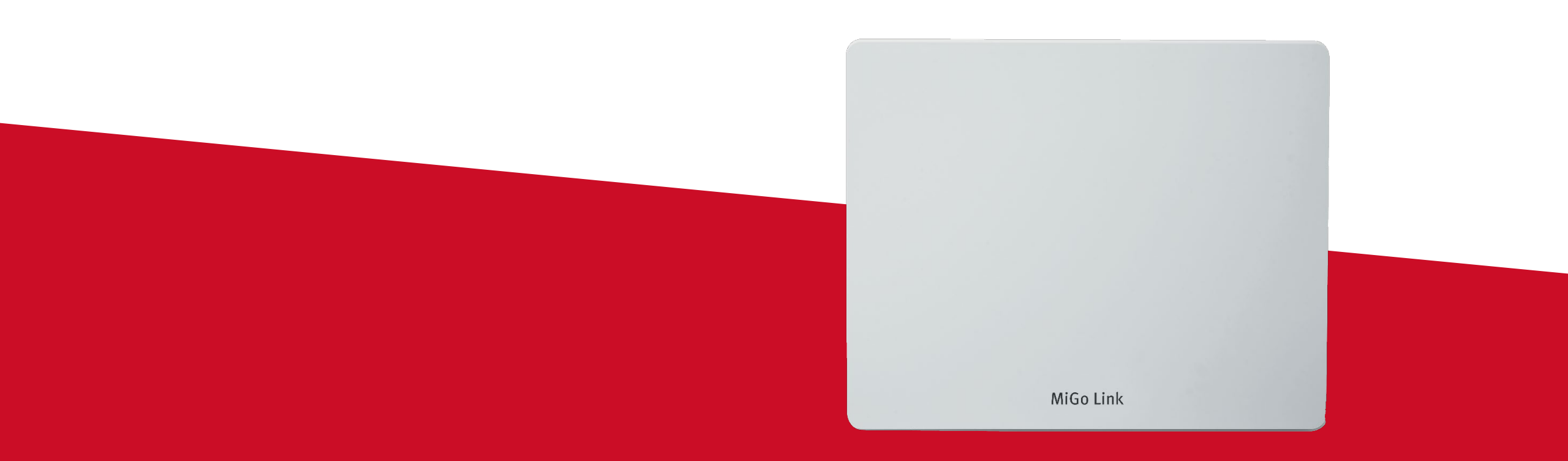

## TUTO reset usine MiGo Link

Tutoriel de reset usine de la passerelle de connectivité Wi-Fi MiGo Link

#### Tutoriel de reset usine de la passerelle de connectivité Wi-Fi MiGo Link Table des matières

- 1. <u>Etape 1 : suppression de l'ancien compte client</u>
- 2. <u>Etape 2 : uniquement pour les utilisateurs Apple</u> <u>Suppression de la passerelle MiGo Link de l'application Maison</u>
- 3. Etape 3 : reset usine de la passerelle de connectivité Wi-Fi MiGo Link
- 4. <u>Annexe 1 : comprendre le jeu de LED de la passerelle MiGo Link</u>

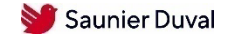

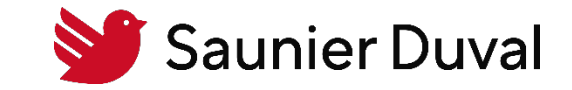

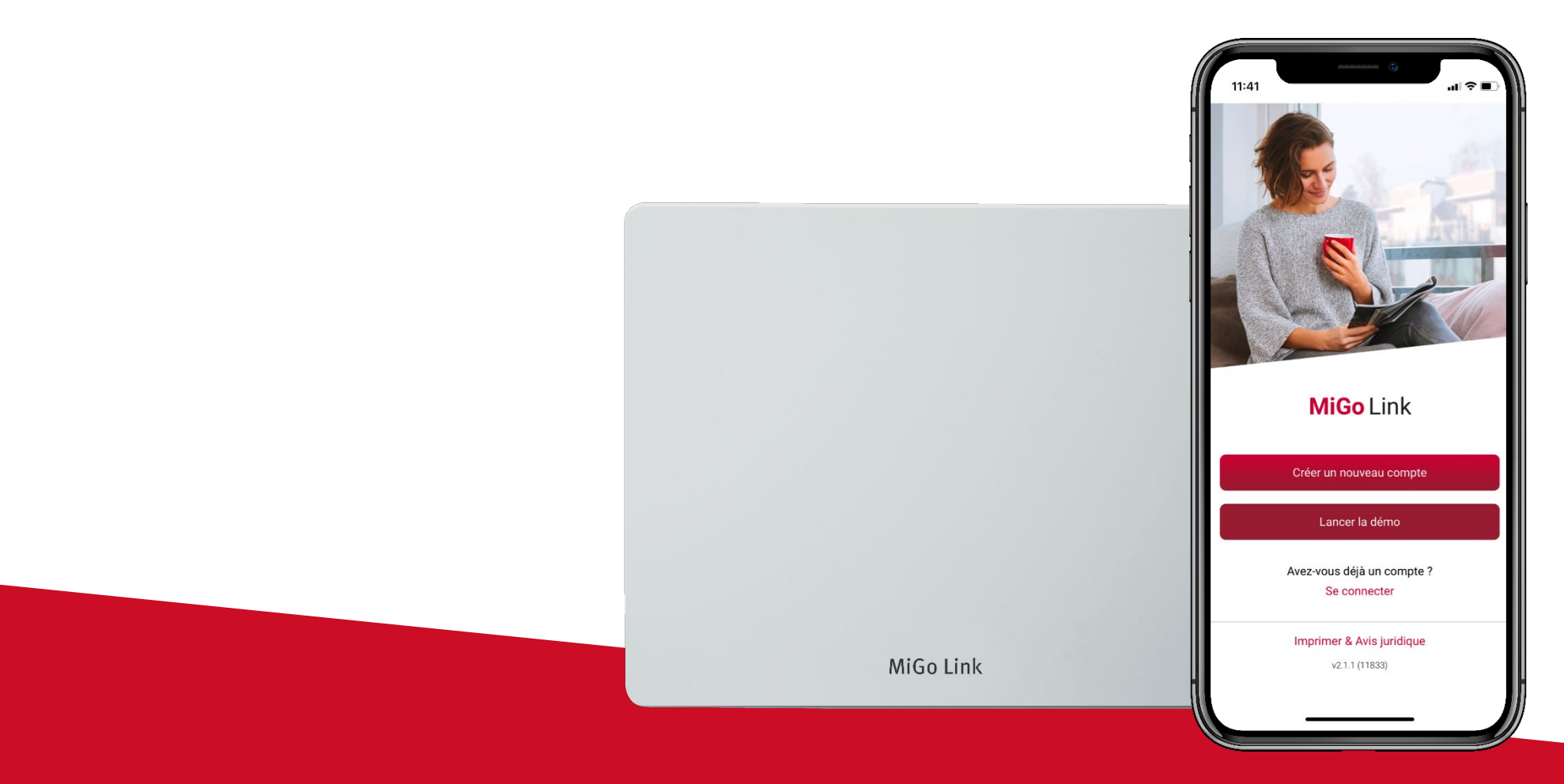

Etape 1 : suppression de l'ancien compte client

### Etape 1 : suppression de l'ancien compte client

Suppression d'un compte MiGo Link

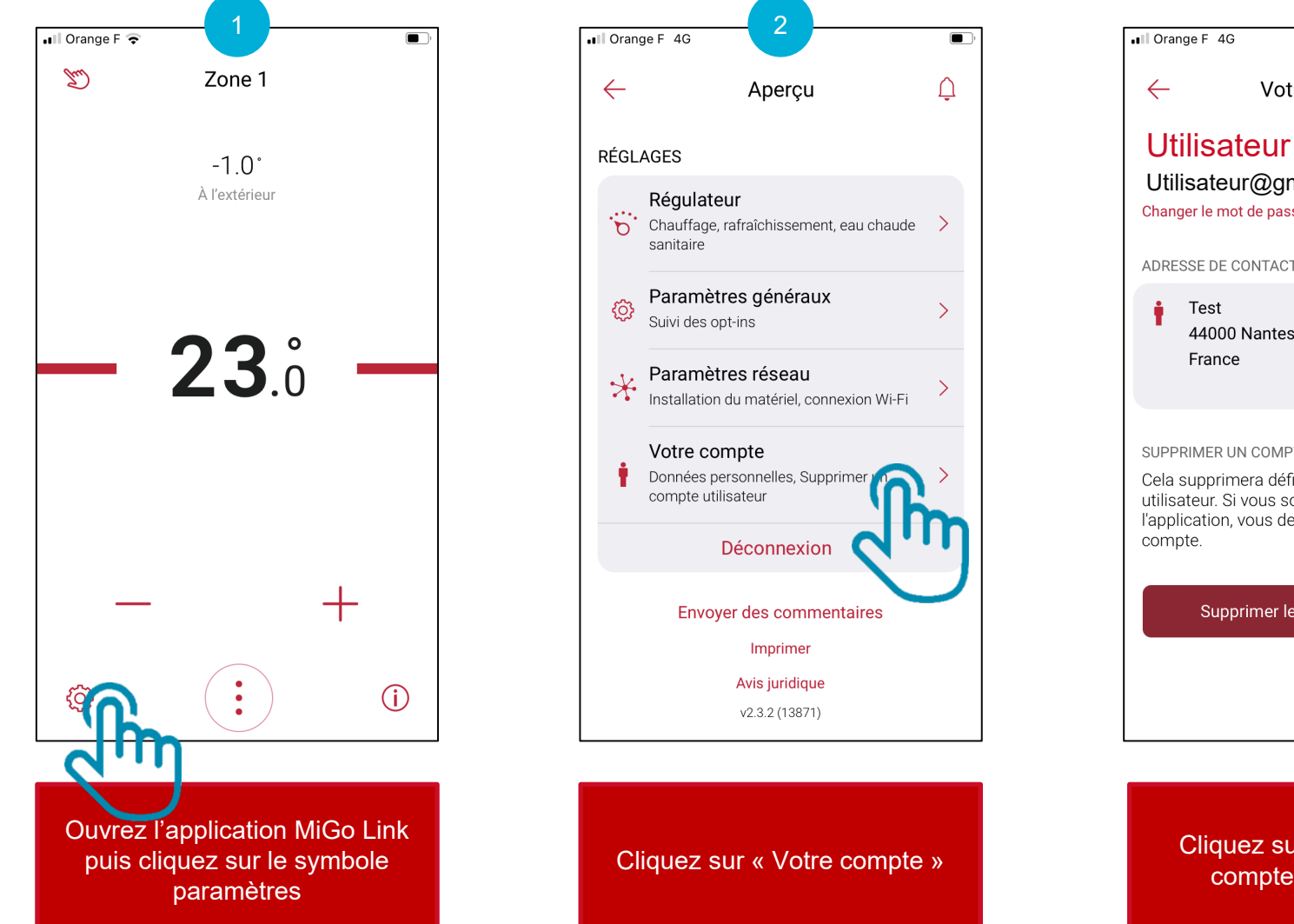

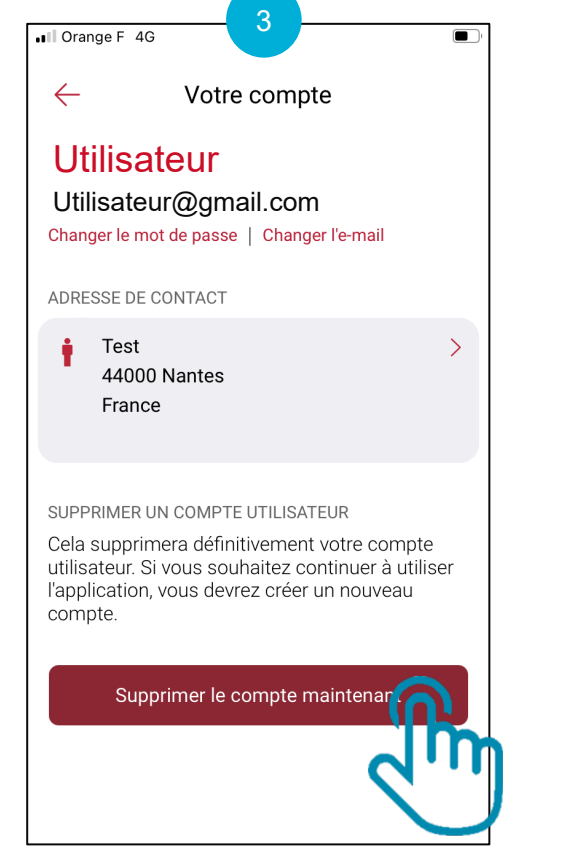

Cliquez sur « Supprimer le compte maintenant »

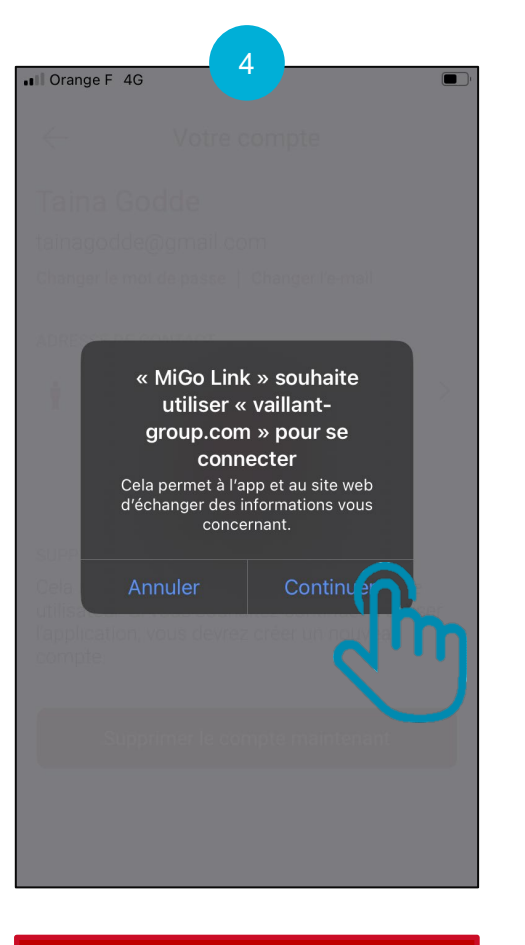

#### Cliquez sur « Continuer »

#### Etape 1 : suppression de l'ancien compte client Suppression d'un compte MiGo Link

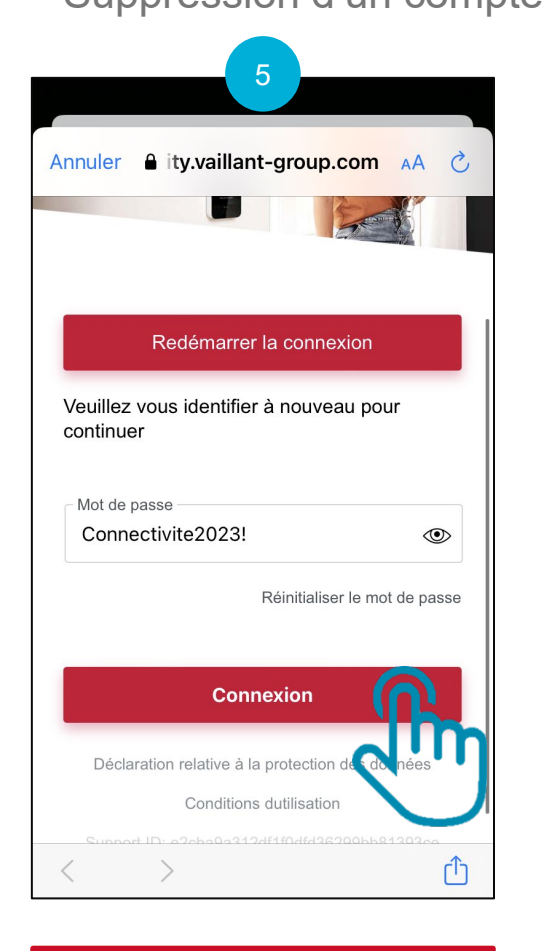

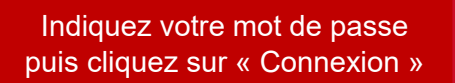

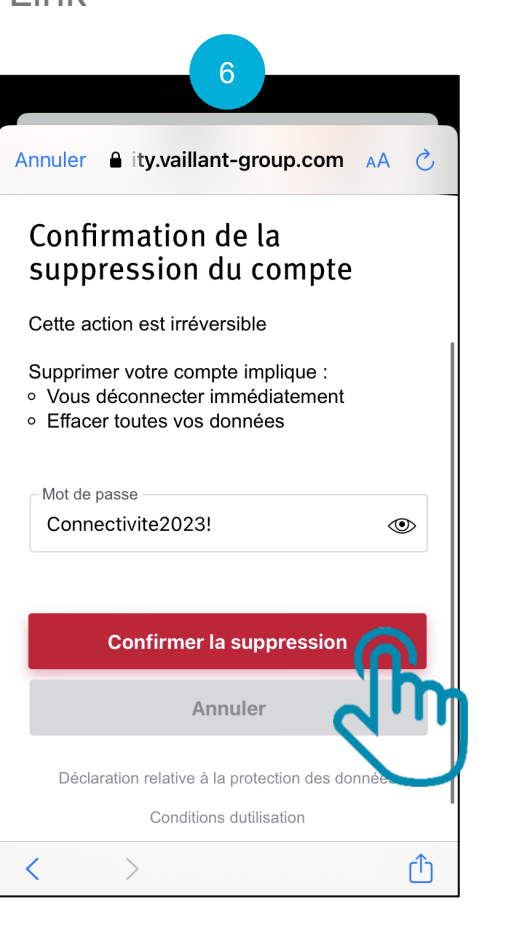

Indiquez votre mot de passe à nouveau puis cliquez sur « Confirmer la suppression »

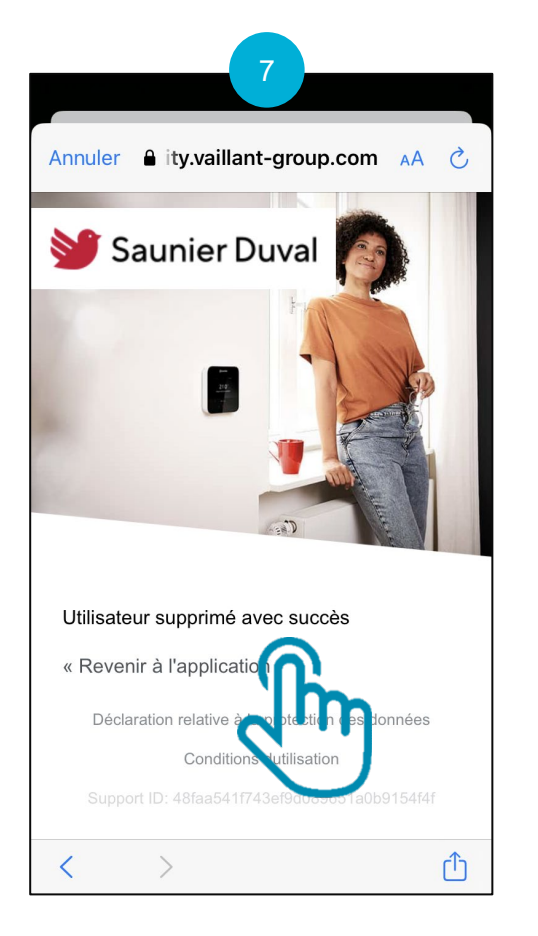

Cliquez sur

« Revenir à l'application »

# Il Orange F € Compte supprimé avec succès Vous pouvez créer un nouveau compte avec votre adresse e-mail à tout moment. Image: Si vous souhaitez demander la suppression complète de vos données personnelles, vous pouvez le faire en nous envoyant un email. Veuillez noter que pour supprimer également toutes les données de votre passerelle, vous devrez exécuter une

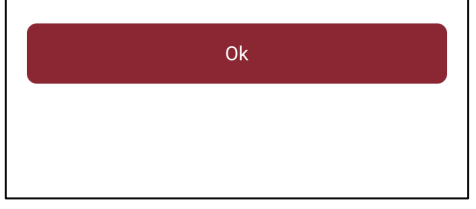

réinitialisation d'usine sur l'appareil.

Le compte a été supprimé avec succès

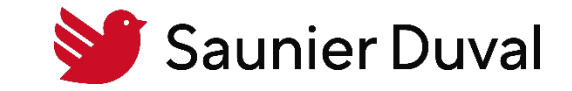

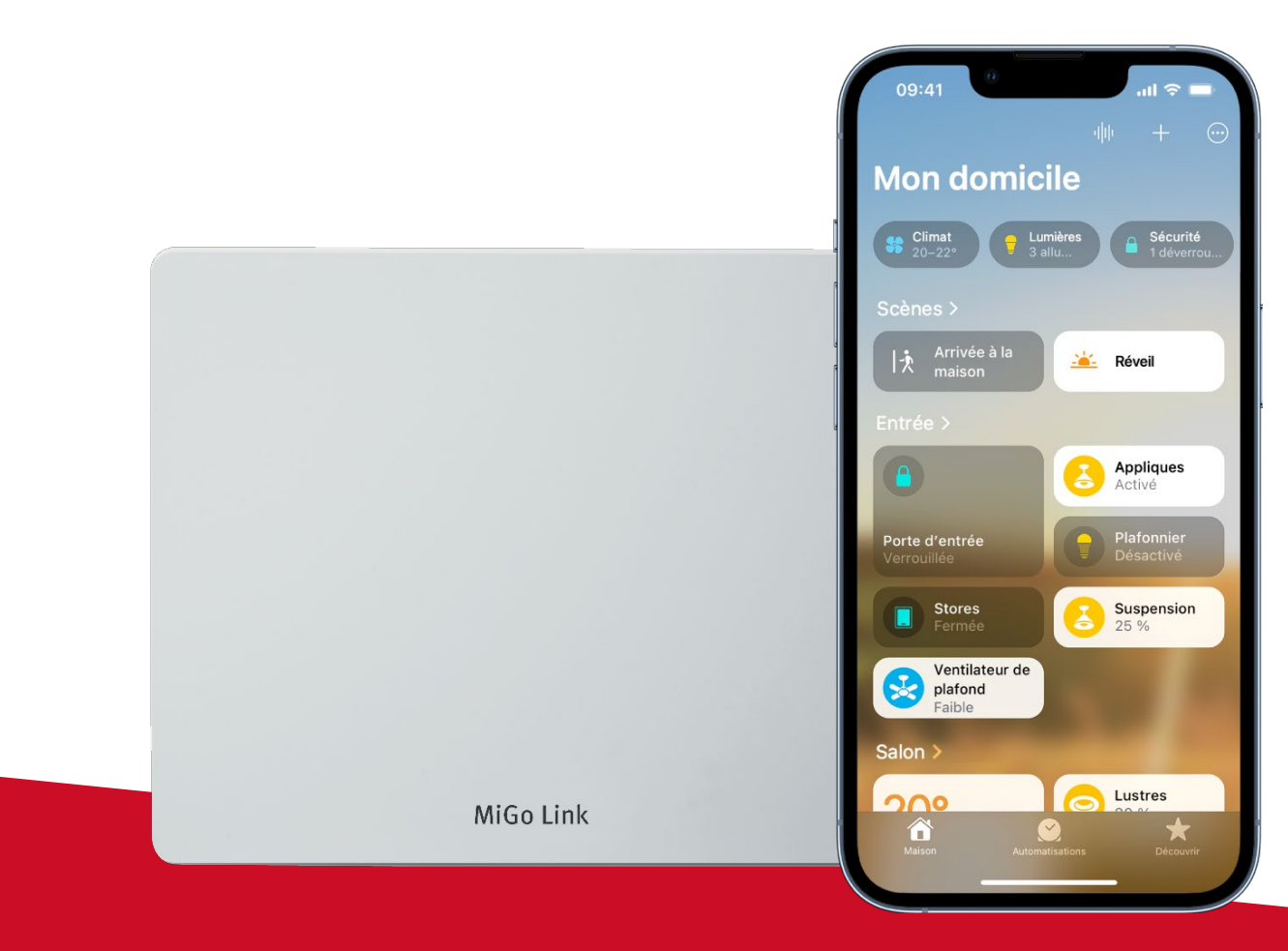

Etape 2 : uniquement pour les utilisateurs Apple : Suppression de la passerelle MiGo Link de l'application Maison

## Etape 2 : suppression de la passerelle MiGo Link de l'application Maison

Cliquez sur « ... »

Uniquement pour les utilisateurs Apple

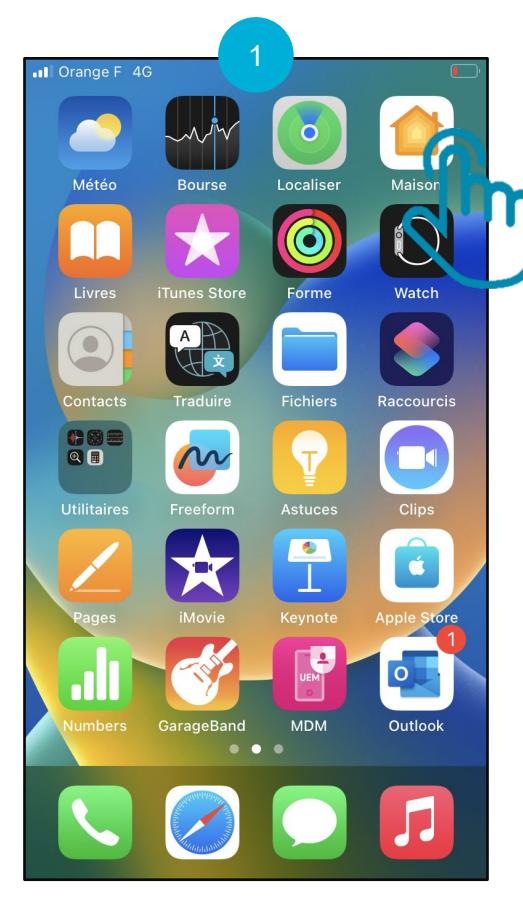

Ouvrez l'application « Maison »

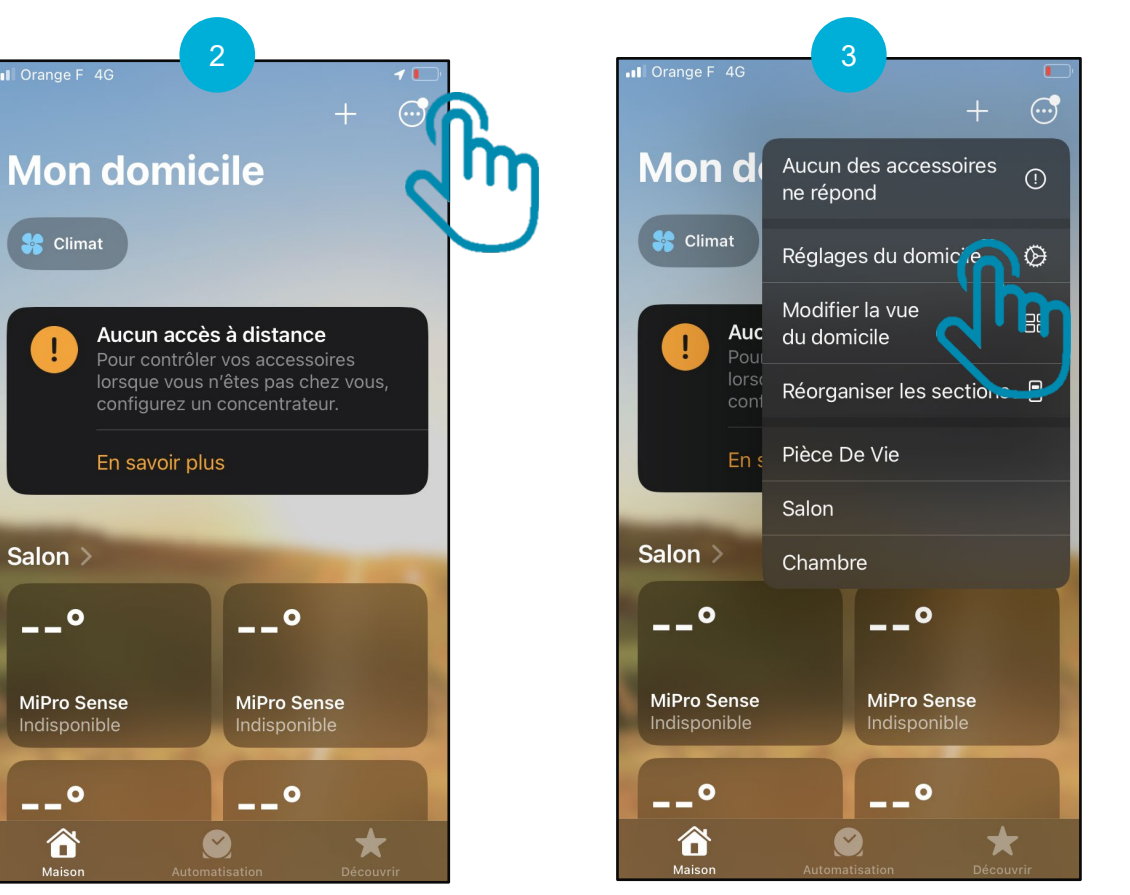

Cliquez sur "Réglages du domicile"

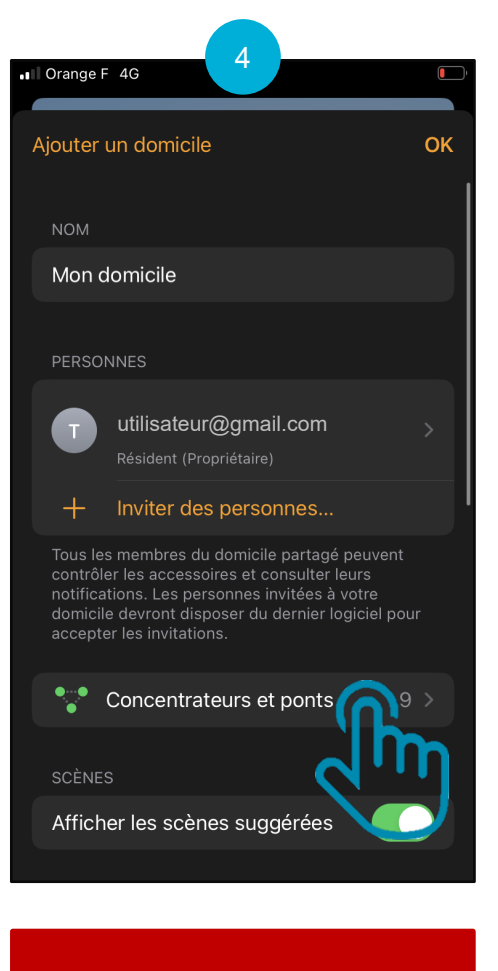

Cliquez sur « Concentrateurs et ponts »

#### Etape 2 : suppression de la passerelle MiGo Link de l'application Maison Uniquement pour les utilisateurs Apple

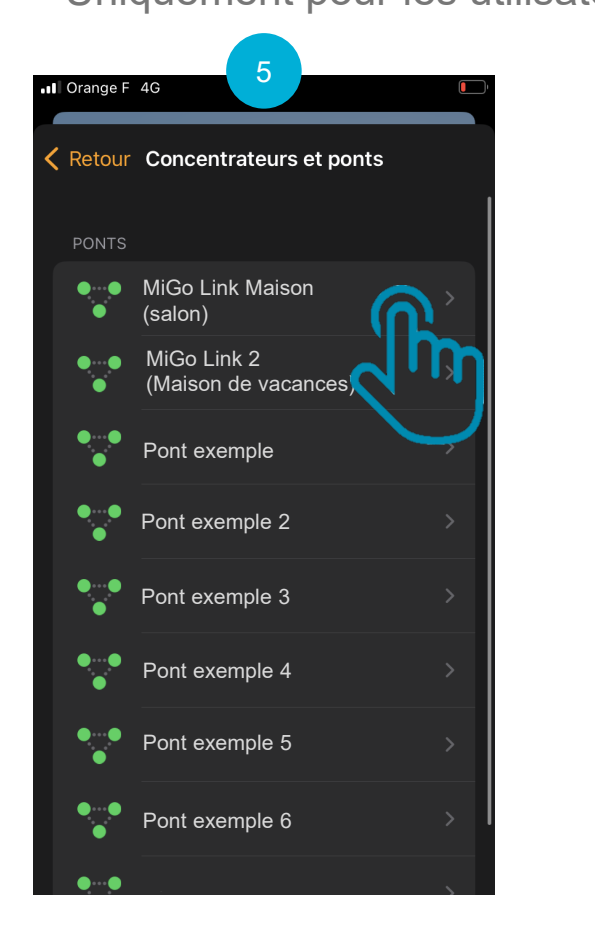

Choisissez la passerelle (appelée pont) à supprimer

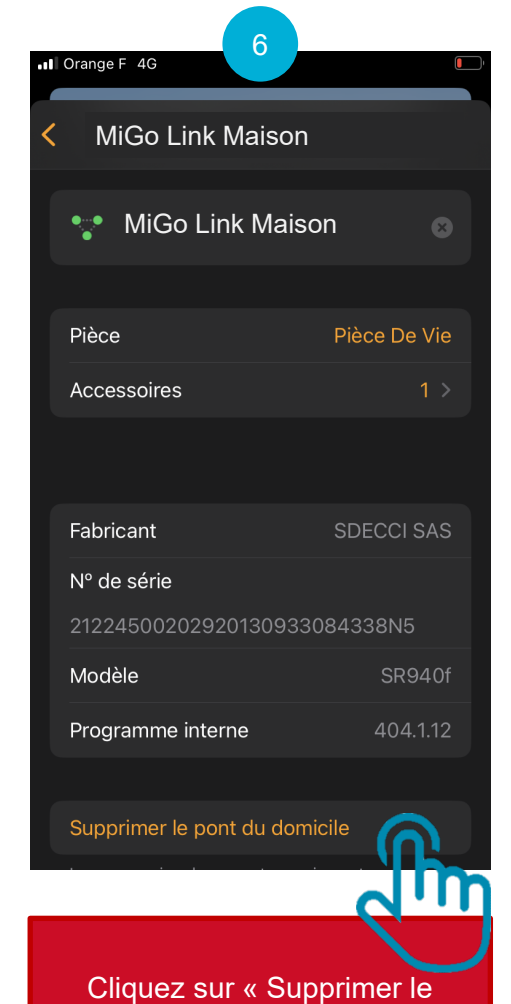

pont du domicile »

Etape 3 : reset usine de la passerelle de connectivité Wi-Fi MiGo Link

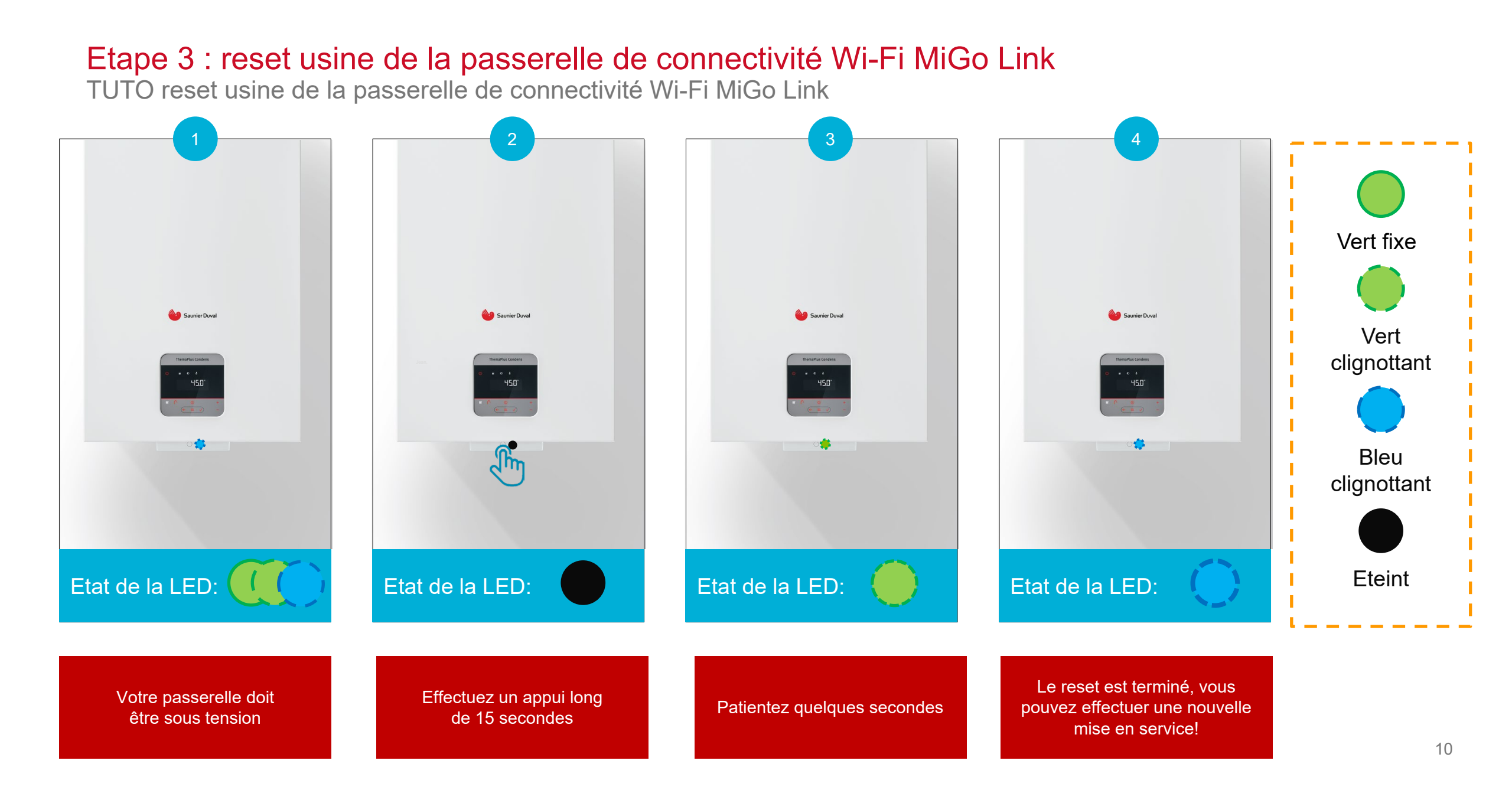

# Annexe 1 : comprendre le jeu de LED de la passerelle MiGo Link TUTO reset usine de la passerelle de connectivité Wi-Fi MiGo Link

| Couleur LED | Etat                | Signification                                                           |
|-------------|---------------------|-------------------------------------------------------------------------|
| Vert        | Clignote            | Le produit s'allume                                                     |
|             | Fixe                | Le produit est prêt à l'installation mais n'est pas connecté à internet |
| Bleu        | Clignote rapidement | Le produit est en mode couplage Wi-Fi                                   |
|             | Fixe                | Le produit est connecté à Internet                                      |
|             | Clignote            | Le produit effectue une mise à jour                                     |
| Orange      | Clignote lentement  | Le produit est en mode couplage pour le thermostat                      |
| Rouge       | Fixe                | Défaut. Le produit a été déconnecté d'Internet                          |
| Violet      | Clignote 3 fois     | Le produit est en cours d'identification par l'application Apple Maison |